# **SP SIS Icon Descriptions**

# Administrative Dashboard

| lcon | <b>Basic Description</b> | Advanced                                 |
|------|--------------------------|------------------------------------------|
| ×    | Add Section              | Add new area to Admin Dashboard          |
| ×    | Edit Section             | Edit an area within the Admin Dashboard  |
| ×    | View/Edit Reports        | Change settings and/or view reports      |
| ×    | View Graph               | Look at graphs pertaining to area chosen |
| ×    | Delete                   | Delete subsection from Admin Dashboard   |
| ×    | Expand/Collapse          | Show history on a particular category    |

#### **Classroom Based**

| lcon | <b>Basic Description</b>  | Advanced                                                     |
|------|---------------------------|--------------------------------------------------------------|
| ×    | Add Class                 | Add new CMS classes                                          |
| ×    | Print Class List          | Prints list of all classroom classes                         |
| ×    | Export CSV                | Class List and Class Schedule                                |
| ×    | Help                      | Redirects to a page that shows basics of CMS Class List page |
| ×    | Class Locked              | Cannot combine this class with other classes                 |
| ×    | Correct Curriculum Set-up | N/A                                                          |

#### **Household Portal**

| Link Text        | <b>Basic Description</b>  | Advanced |
|------------------|---------------------------|----------|
| Start REG-Online | Start Registration Online | N/A      |
| Jump To Portal   | Student Portal Link       | N/A      |

#### **PLS/Student Roster**

| lcon | Basic Description           | Advanced                                                                                                    |
|------|-----------------------------|----------------------------------------------------------------------------------------------------|
| ×    | Attendance                  | Click to take attendance                                                                                                    |
| ×    | Activity Log                | View the activities that the student has completed                                                                                                    |
| ×    | Learning Log                | Log of student activities listed by subject                                                                                                    |
| ×    | Assignment and Work Record  | A print out that lists all assignments subject-by-subject                                                                                                    |
| ×    | Work Summary                | Completed assignment record with Grade earned at date report is generated                                                                                                    |
| ×    | Progress by Learning Period | Learning Period progress with grade                                                                                                    |
| ×    | Activity Complete           | If icon is present it means student has completed an activity                                                                                                    |
| ×    | Note to Student             | Write a student a note for their review                                                                                                    |
| ×    | Expand/Collapse             | Show history on a particular category                                                                                                    |
| ×    | Special Education           | Partial filled indicates record is not complete                                                                                                    |
| ×    | 504 Plan                    | Indicates 504 plan. Half asterisk means there is no 504 in enrollments area                                                                                                    |
| ×    | Foster Youth                | Half-asterisk indicates student is identified as Foster Youth,<br>but does not have a Foster Youth Special Program Enrollment<br>Full-asterisk indicates student is identified as Foster Youth and<br>has a corresponding Special Program Enrollment |

| lcon | Basic Description                                  | Advanced                                                                                                    |
|------|----------------------------------------------------|----------------------------------------------------------------------------------------------------|
| ×    | English Learner EL                                 | Half asterisk on the left indicates TBD status.<br>Half asterisk on the right indicates RFEP status.<br>Full asterisk indicates Full EL Enrollment                                                              |
| ×    | Response to Instruction and<br>Intervention (RTI2) | Half asterisk means that the student's RTI2 is school-wide only<br>(Tier 1). A full asterisk indicates that the student has other<br>tiers as part of their RTI2 (Tier 2 or 3)                                  |
| ×    | Medical Information                                | Redirects to the Emergency Card conditions section                                                                                                    |
| ×    | Custody Issue                                      | Click to view custody situation                                                                                                    |
| ×    | Reports                                            | Daily LC Attendance<br>Mass-Print Master Agreements<br>Attendance by date range<br>Attendance claim status<br>Work Summary/Progress Report<br>Curriculum List and Pacing Guides<br>List of Importable Curricula |
| ×    | Report Cards                                       | Enter final grades for class.<br>Finalize and unfinalize Report Cards                                                                                                    |
| ×    | Rubrics Report Cards                               | View Rubric Report Cards                                                                                                    |
| ×    | Master Agreements                                  | Access Master Agreements                                                                                                    |
| ×    | Content Teacher MA Addenda                         | Access MA Addenda                                                                                                    |
| ×    | Edit Class                                         | Edit PLS classes                                                                                                    |
| ×    | Immunizations                                      | When this is present it indicates there are missing immunizations                                                                                                    |
| ×    | Archived Document Warning                          | Alerts to Archived Document issues. Details regarding each warning are displayed near this icon                                                                                                    |
| ×    | Reduced Meal Program                               | Indicates the student is enrolled in reduced price lunch program                                                                                                    |

# **PLS Template Class**

| lcon | Basic Description         | Advanced                                                     |
|------|---------------------------|--------------------------------------------------------------|
| ×    | Add Class                 | Add new template class                                       |
| ×    | Print Class List          | Prints list of all template classes                          |
| ×    | Export CSV                | Class List and Class Schedule                                |
| ×    | Help                      | Redirects to a page that shows basics of CMS Class List page |
| ×    | Class Locked              | Cannot combine this class with other classes                 |
| ×    | Correct Curriculum Set-up | N/A                                                          |

# **REG-Online**

| lcon | <b>Basic Description</b> | Advanced                           |
|------|--------------------------|------------------------------------|
| ×    | Not Completed            | Requires further information       |
| ×    | Completed                | All information entered completely |
| ×    | Erase Button             | This erases all writing in box     |

### Staff Dashboard

| lcon | <b>Basic Description</b> | Advanced                                  |
|------|--------------------------|-------------------------------------------|
| ×    | Barcode Attendance       | Red Arrow indicates absence of individual |

| lcon | <b>Basic Description</b> | Advanced                                                                                                    |
|------|--------------------------|----------------------------------------------------------------------------------------------------|
| ×    | Barcode Attendance       | Green Arrow indicates the individual is present                                                                                                    |
| ×    | Gradebook Settings       | Redirects to Gradebook settings for a particular teacher.<br>Area includes Gradebook, Weight Types, and Assignment Marks                                            |
| ×    | Contact Manager          | A list from student roster, Learning Center Classes, PLS Classes, HQT<br>Classes, and SPED Classes. This area is for logging contacts with parents<br>and students. |
| ×    | Edit Button              | Edits the area it is located in (Personal Info, Classes)                                                                                                    |
| ×    | View Button              | Click to view an area in the SIS                                                                                                    |

# **Student Dashboard**

| lcon | Basic Description                                  | Advanced                                                                                                    |
|------|----------------------------------------------------|----------------------------------------------------------------------------------------------------|
| ×    | Set student login                                  | Edit student login and passwords                                                                                                    |
| ×    | Student Portal                                     | Login as student into their portal                                                                                                    |
| ×    | Represents CBEDS                                   |                                                                                                    |
| ×    | Special Education                                  | Partial filled indicates record is not complete                                                                                                    |
| ×    | 504 Plan                                           | Indicates 504 plan. Half asterisk means there is no 504 in enrollments area                                                                                                    |
| ×    | English Learner EL                                 | Half asterisk on the left indicates TBD status.<br>Half asterisk on the right indicates RFEP status.<br>Full asterisk indicates Full EL Enrollment                                                                                                   |
| ×    | Response to Instruction and<br>Intervention (RTI2) | Half asterisk means that the student's RTI2 is school-wide only (Tier 1). A full asterisk indicates that the student has other tiers as part of their RTI2 (Tier 2 or 3)                                                                             |
| ×    | Foster Youth                                       | Half-asterisk indicates student is identified as Foster Youth,<br>but does not have a Foster Youth Special Program Enrollment<br>Full-asterisk indicates student is identified as Foster Youth and<br>has a corresponding Special Program Enrollment |
| ×    | Medical Information                                | Redirects to the Emergency Card conditions section                                                                                                    |
| ×    | Custody Issue                                      | Redirects to Custody information section.                                                                                                    |
| ×    | View area                                          | View pages in greater detail wherever this icon is present                                                                                                    |
| ×    | Add Button                                         | Add a class, student etc. wherever this button appears                                                                                                    |
| ×    | Graduation Plan                                    | Access the 4 year grad plan to enter credits                                                                                                    |
| ×    | Print                                              | Wherever this icon appears, use it to print information pertinent to that section                                                                                                    |
| ×    | Emergency Card Access                              | View all medical and emergency information                                                                                                    |
| ×    | PLS Class                                          | Indicates a personal learning system class                                                                                                    |
| ×    | CMS Class                                          | Classroom management system                                                                                                    |
| ×    | Class Analytics                                    | Shows codes, admin., instructors and other information pertaining to the classes for that student                                                                                                    |
| ×    | Edit Button                                        | Edit area where pencil is                                                                                                    |
| ×    | Expand/Collapse (Blue)                             | Show history on a particular category                                                                                                    |
| ×    | Expand/ Collapse (Grey)                            | No information to show                                                                                                    |
| ×    | Not Direct Certified NSLP                          | Indicated student is not certified NSLP                                                                                                    |
| ×    | Direct Certified NSLP                              | Indicates student is certified NSLP                                                                                                    |
| ×    | Immunizations                                      | When this is present it indicated there are missing immunizations                                                                                                    |

- Last Updated by Max Williams on 2016/03/23 22:36

From:

https://schoolpathways.com/knowledgebase/ - School Pathways Knowledge Base

Permanent link:

https://schoolpathways.com/knowledgebase/doku.php?id=plsis:icondescriptions&rev=1478545151

Last update: 2016/11/07 18:59